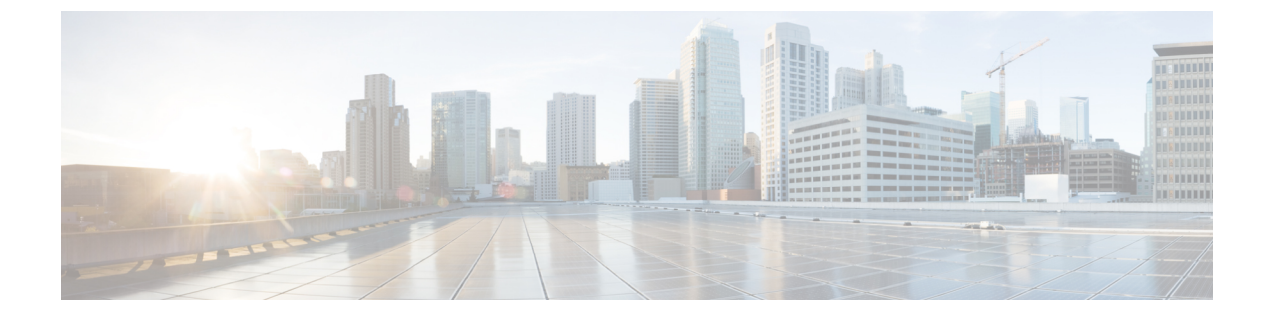

# 設定の確認と保存

この章では、システム設定の保存方法について説明します。

- ・設定の確認 (1ページ)
- •ファイルシステムの同期(3ページ)
- ・設定の保存 (3ページ)

# 設定の確認

いくつかのコマンドを使用して、機能、サービス、またはシステムの設定を確認できます。多 くはその実装において階層型であり、コンフィギュレーションファイル内の一部または特定の 行に固有のものもあります。

## 機能設定

多くの構成では、特定の機能を設定して確認する必要があります。例には、IPアドレスプールの設定が含まれています。次の例を使用して、リストされているコマンドを入力し、機能設定が適切であることを確認します。

IP アドレスプールの設定を表示するには、show ip pool コマンドを入力します。このコマンドの出力は、次に示すサンプルのようになります。この例では、すべての IP プールが *ispl* コン テキストで設定されています。

| ontext · isn     | 1.                   |              |            |                         |      |              |
|------------------|----------------------|--------------|------------|-------------------------|------|--------------|
| +Type:<br>       | (P) - Pu<br>(S) - St | blic<br>atic | (R)<br>(E) | - Private<br>- Resource |      |              |
| <br> +State:<br> | (G) - Go             | ood          | (D)        | - Pending Delete        |      | (R)-Resizing |
| ++Priorit<br>    | y: 010 (H            | lighest      | (0)        | Lowest (10))            |      |              |
| +-Busyout<br>    | : (B) - Bu           | syout config | Jurec      | 1                       |      |              |
| vvvvvv Pool      | Name                 | Start Addre  | ess        | Mask/End Address        | Used | Avail        |
| PG00 ipsec       |                      | 12.12.12.0   |            | 255.255.255.0           | 0    | 254          |
| PG00 pool1       |                      | 10.10.0.0    |            | 255.255.0.0             | 0    | 65534        |
| SG00 vpnpo       | ol                   | 192.168.1.2  | 250        | 92.168.1.254            | 0    | 5            |

Total Pool Count: 5

```
¢
```

**重要** システムの機能を設定するには、これらの機能専用の **show** コマンドを使用します。詳細については、『*Command Line Interface Reference*』の「*Exec Mode show Commands*」の章を参照してください。

## サービス構成

次のコマンドを入力して、サービスの作成と適切な設定がされていることを確認します。

pgw1

**show** service type service name

出力は、次に示す例のように、サービスパラメータの設定を簡潔にリストしたものです。この 例では、*pgw* という名前の P-GW サービスが設定されています。

> : 1 : test1 : STARTED : 8 : egtp1 : Not defined : Enabled : 10000(msecs) : MCC: 100, MNC: 99

: None

| Service name                 | : |
|------------------------------|---|
| Service-Id                   |   |
| Context                      |   |
| Status                       |   |
| Restart Counter              |   |
| EGTP Service                 |   |
| LMA Service                  |   |
| Session-Delete-Delay Timer   |   |
| Session-Delete-Delay timeout |   |
| PLMN ID List                 |   |
| Newcall Policy               |   |

### コンテキストの設定

**show context name** *name コマンドを*入力して、*コンテキストが作成されており、*正しく設定さ れていることを確認します。

出力にはアクティブなコンテキストが表示されます。ID は次に示す例と同様になります。この例では、test1というコンテキストが設定されています。

| Context Name | ContextID | State  |  |
|--------------|-----------|--------|--|
|              |           |        |  |
| test1        | 2         | Active |  |

## システム設定

show configuration コマンドを入力して、設定ファイル全体が作成され、正しく設定されていることを確認します。

このコマンドは、上記で定義したコンテキストとサービス設定を含む設定全体を表示します。

#### 設定エラーの検出

コンフィギュレーション ファイルのエラーを特定するには、show configuration errors コマン ドを入力します。

このコマンドは、設定内でされた検出されたエラーを表示します。たとえば、「service1」という名前のサービスを作成していて、設定の別の部分で「srv1」と入力すると、このエラーが表示されます。

設定の特定のセクションを指定するには、このコマンドを調整する必要があります。次の例に 示すように、section キーワードを追加し、[help] メニューからセクションを選択します。

```
show configuration errors section ggsn-service
```

または

#### show configuration errors section aaa-config

設定にエラーが含まれていない場合は、次のような出力が表示されます。

# ファイルシステムの同期

次の Exec モードコマンドを入力して、ローカルファイルシステムを同期します。

[local]host\_name# filesystem synchronize all

filesystem コマンドは複数のキーワードをサポートしており、ファイルシステムの破損を確認 および修復したり、ファイルシステムを特定のストレージデバイスと同期したりできます。詳 細については、『Command Line Interface Reference』の「Exec Mode Commands」の章をご覧く ださい。

# 設定の保存

次の手順では、Exec モードのルートプロンプトが表示されていることを前提としています。

[local]*host\_name*#

現在の設定を保存するには、次のコマンドを入力します。

save configuration url [ obsolete-encryption | showsecrets | verbose ]
[ -redundant ] [ -noconfirm ]

urlは、コンフィギュレーションファイルを保存する場所を指定します。ローカルファイルまたはリモートファイルを参照する場合があります。

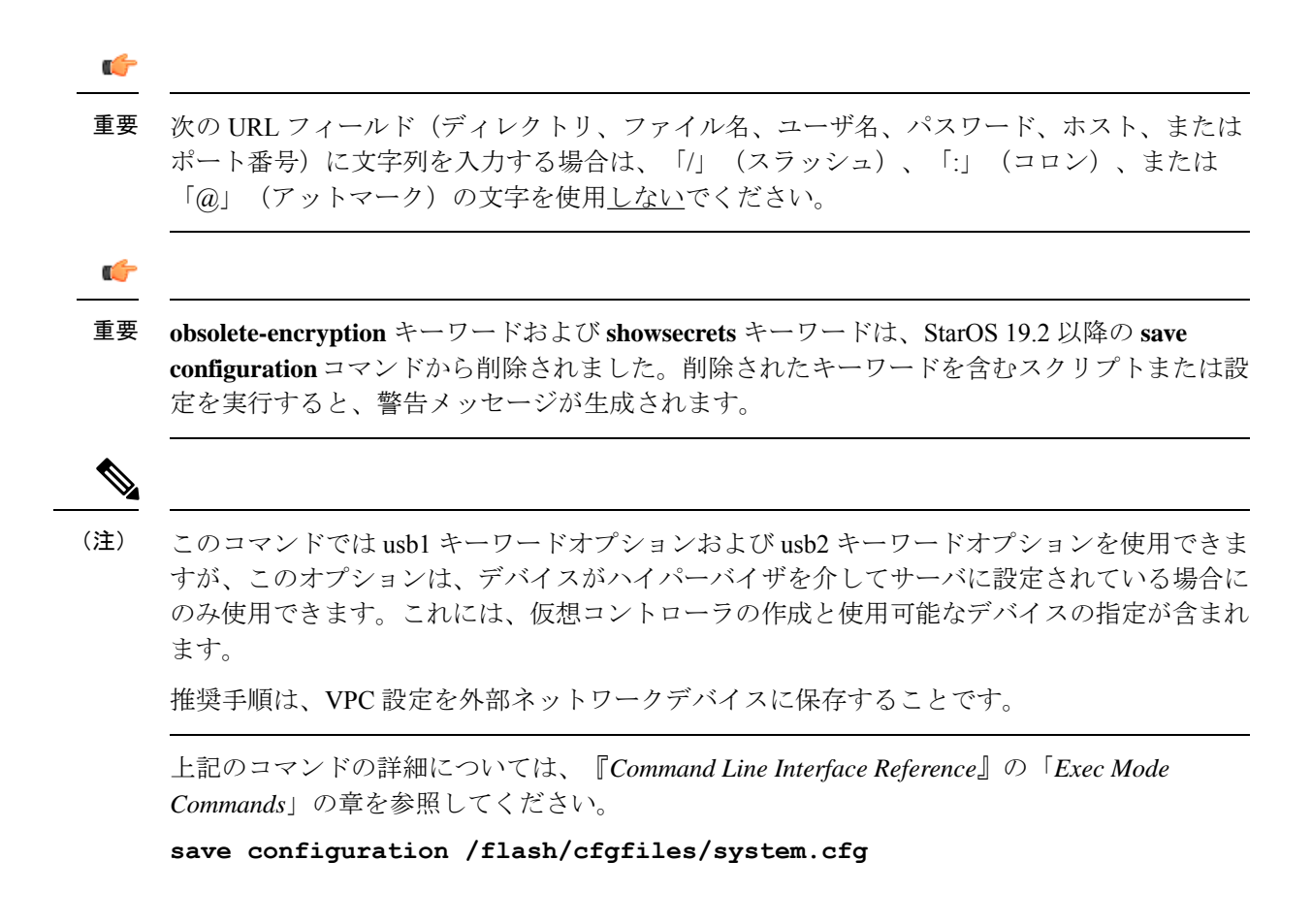